## Bewegte Maske als Spurmaske

Im folgenden Tutorial wird ein Anwendungsprinzip der Spurmaske erklärt, um 2 Videospuren zu "mischen". Eine "Maske" legt fest , wie das geschieht.

Die Personen sind hier sehr gut zu erkennen - das Persönlichkeitsrecht erfordert hier die vom Fernsehen bekannte"Unkenntlichmachung", indem z. B. die Gesichter "verpixelt" werden. Wir ziehen also den getrimmten Clipteil vom Quellmonitorfenster in die Videospur1 im Schnittfenster:

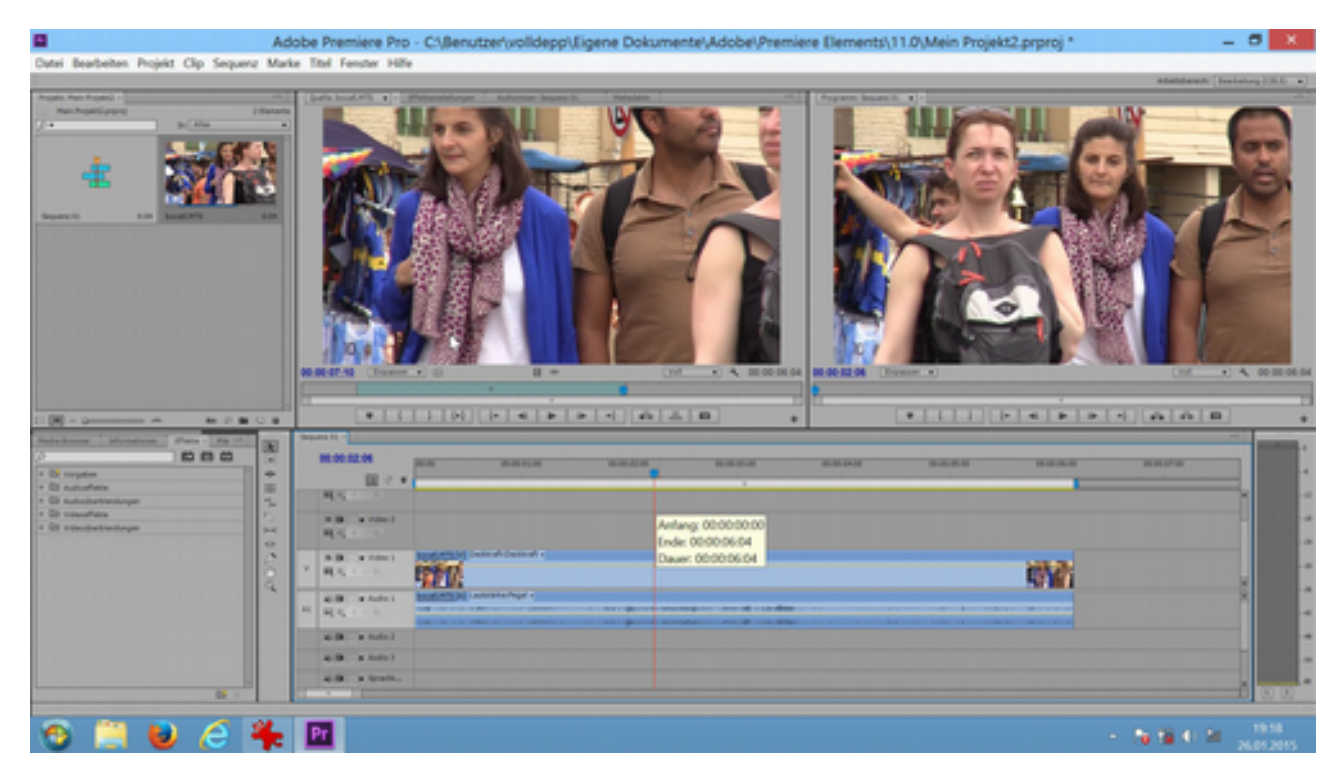

Wir wiederholen den Vorgang und ziehen denselben Clip in Videospur2. Derselbe Clip wird also zweimal übereinander eingefügt. Es reicht wenn wir nur den Videoanteil einfügen:

|      |                                                                    |                   |                  |                               | 1           |          |                 |                 |
|------|--------------------------------------------------------------------|-------------------|------------------|-------------------------------|-------------|----------|-----------------|-----------------|
| Sequ | • (<br>• (<br>• (<br>• (<br>• (<br>• (<br>• (<br>• (<br>• (<br>• ( | <u>}</u>          | Nur V<br>(► ◀I ► | ideodaten ziehen<br>■ +} #e ≚ | 00.00.00.00 | *        | · · · · · · · · | (* <b>* *</b> ) |
| v    | H] +;<br>■ 9                                                       |                   | aft Deolivait +  |                               |             |          |                 |                 |
| A1   | 4(B + Audo 1<br>= 0, < > )<br>4(B + Audo 2                         | becatorts (a) Law | totarka Pegel +  |                               | nang        | <b>.</b> |                 |                 |

Wir schalten jetzt Videospur2 aus über das Augesymbol im Videospurkopf. Dann suchen wir im Effekteordner "Stilisieren" den Effekt "Mosaik":

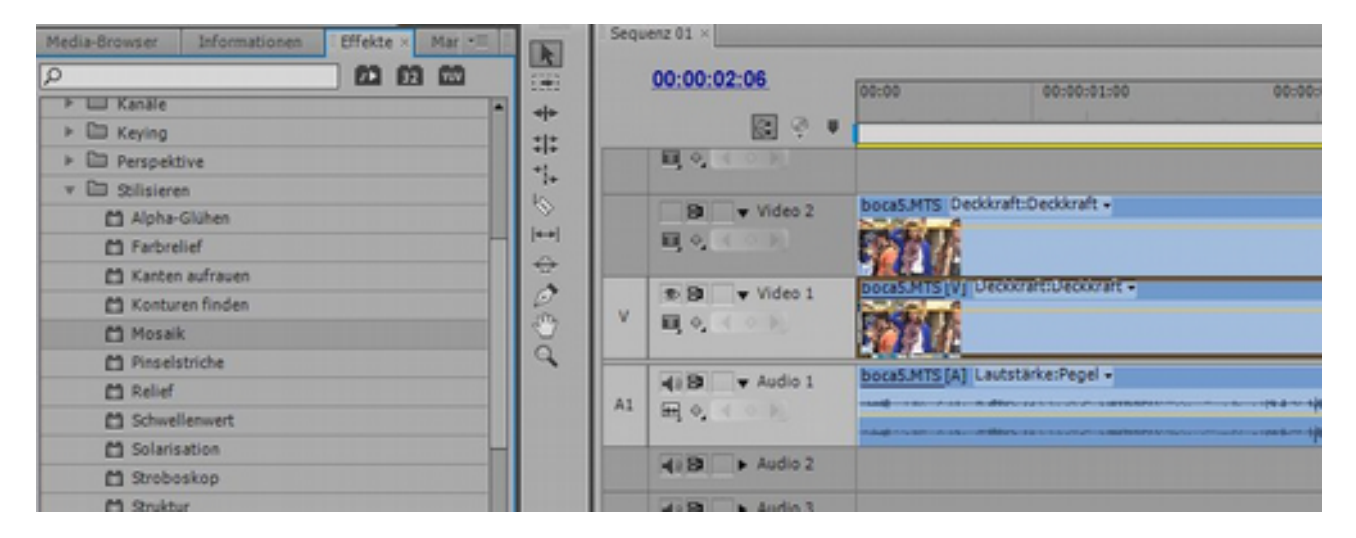

Im Effekteeinstellungen-Fendster kann das Mosaik angepasst werden:

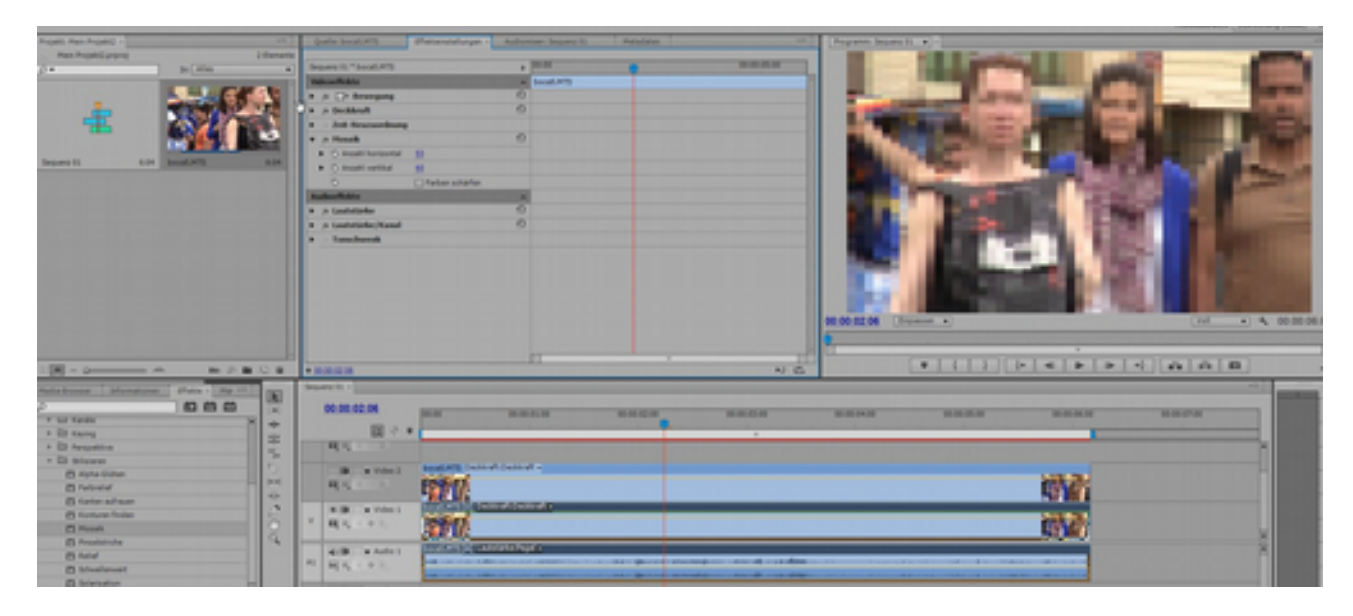

Der nächste Schritt ist die Erstellung der Maske. Dies passiert im Titler als "Neuer Titel":

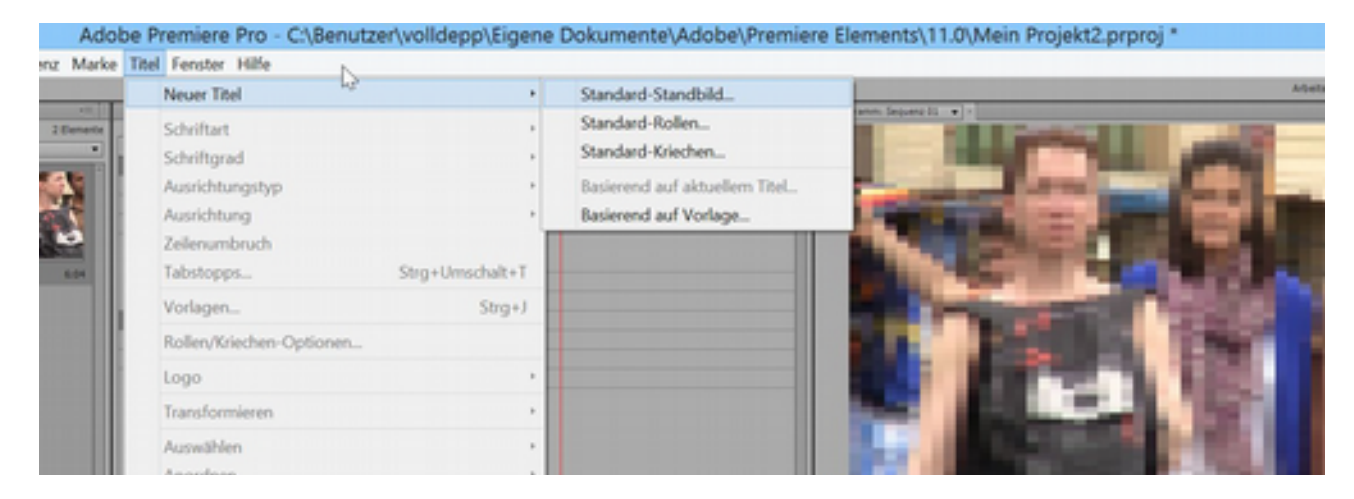

Dieser bekommt den Namen "Maske" und taucht so auch im Projektfenster auf:

| Neuer Titel ×                                                                                                    |      |
|----------------------------------------------------------------------------------------------------|------|
| Videoeinstellungen<br>Breite: 1920 Höhe: 1080<br>Timebase: 25,00fps •<br>Pixel-Seitenverhältnis: Quadratische Pixel (1,0) • | 00:1 |
| Name: maskel OK Abbrechen 100                                                                                               | 0    |
|                                                                                                    |      |

Wir wählen das Ellipsen-Werkzeug:

|                                                                                                    |                                                                                                    |                                                                                                    | Ababbeenh [herberg]O                                                                                                    |
|----------------------------------------------------------------------------------------------------|----------------------------------------------------------------------------------------------------|----------------------------------------------------------------------------------------------------|----------------------------------------------------------------------------------------------------|
|                                                                                                    | Auget Res Auget) - 10                                                                                                    | Date South?" (Patentifunge - Automet Sepres II) Readate                                                                                                    |                                                                                                    |
|                                                                                                    | Max Popel Largerst Differents                                                                                                    |                                                                                                    |                                                                                                    |
|                                                                                                    | j                                                                                                    | Separa II, "South PTS a                                                                                                    | The rate of the rate of the ra |
|                                                                                                    | And the second second s | Measthale a book PD                                                                                                    | • C Cont                                                                                                    |
|                                                                                                    | and the second second se                                                                                                    | a o D Brangang 0                                                                                                    | TEIT I Terrestellar                                                                                                    |
|                                                                                                    |                                                                                                    | * /s Beildeuß 0                                                                                                    | 1111 · married                                                                                                    |
|                                                                                                    |                                                                                                    | * Det finanzieritere                                                                                                    | 2.5                                                                                                    |
|                                                                                                    |                                                                                                    | a p Read                                                                                                    |                                                                                                    |
|                                                                                                    | Separati Lite boot/875 Lite                                                                                                    | • Charle Parater & Ch                                                                                                    |                                                                                                    |
|                                                                                                    |                                                                                                    | Chestinettal                                                                                                    | The second second                                                                                                    |
|                                                                                                    |                                                                                                    | C (Paterstate                                                                                                    | Contractioners of the same line is and the same line is the same                                                                                                    |
|                                                                                                    |                                                                                                    | Autoritati                                                                                                    | - here bedy manufacture and a set of the set of the set |
|                                                                                                    |                                                                                                    | * p Lastatister 0                                                                                                    | A C Advertised and a second and a second a second a second as a second as a second as a second as a second as a                                                                                                    |
|                                                                                                    |                                                                                                    | a provinsion/color                                                                                                    | A CONTRACTOR OF A CONTRACTOR OF                                                                                                    |
|                                                                                                    | and the second second se                                                                                                    | · · · · · · · · · · · · · · · · · · ·                                                                                                    | 2 (Rose Werkowg D)                                                                                                    |
|                                                                                                    | And a loss                                                                                                    |                                                                                                    | Card and a second second second second second second second second second second second second second second se                                                                                                    |
|                                                                                                    |                                                                                                    |                                                                                                    | MA PROVIDE THE REAL OF THE REAL OF THE REA |
|                                                                                                    |                                                                                                    |                                                                                                    | And a second second sec |
|                                                                                                    |                                                                                                    |                                                                                                    |                                                                                                    |
|                                                                                                    |                                                                                                    |                                                                                                    |                                                                                                    |
|                                                                                                    |                                                                                                    |                                                                                                    | and the second second se                                                                                                    |
|                                                                                                    | the first of the first of the first sector of the first sector                                                                                                    |                                                                                                    | The second second second second second second second second second second second second second second second se                                                                                                    |
|                                                                                                    |                                                                                                    |                                                                                                    |                                                                                                    |
|                                                                                                    | - M                                                                                                    | • 888.8                                                                                                    |                                                                                                    |
| Image: Second second second                                                                                                    | Madachusan Munatanan Mana - Mariti 192                                                                                                    | Instant II                                                                                                    | Tester Transition of the second second secon |
| Norm         Norm         Norm <th< td=""><td>0000</td><td>NO 100 42 14</td><td>Print and a second second second second present of the second second sec</td></th<>                                                   | 0000                                                                                                    | NO 100 42 14                                                                                                    | Print and a second second second second present of the second second sec |
|                                                                                                    | * 10 febr                                                                                                    | NA BALA BACA                                                                                                    |                                                                                                    |
|                                                                                                    | * Di tayog                                                                                                    | 10 C +                                                                                                    | and the second second second second second second                                                                                                    |
| Notice         Notice         Notice<                                                                                                    | + D Arquitte 5                                                                                                    |                                                                                                    |                                                                                                    |
| • National         • National         • Natio                                                                                                    | * Di Stawa                                                                                                    | 100 0000                                                                                                    |                                                                                                    |
| Notice         Notice         Notice<                                                                                                    | E syla (luter                                                                                                    | and the second second se                                                                                                    |                                                                                                    |
| In Vote Marka         Image: All and All and A                                                                                                    | Brook                                                                                                    | 4.2                                                                                                    |                                                                                                    |
| Name         Name         Name <th< td=""><td>B tate to be</td><td>B wider: Beating Lanational a</td><td></td></th<>                                                                                                    | B tate to be                                                                                                    | B wider: Beating Lanational a                                                                                                    |                                                                                                    |
| Number         Number         Numer         Numer         Numer <td>D Toronto Contraction of Contraction of Contractio</td> <td>R</td> <td>11.0°</td> | D Toronto Contraction of Contraction of Contractio  | R                                                                                                    | 11.0°                                                                                                    |
| Northwest         Northwest         Northwest <t< td=""><td>E Superior G</td><td>100</td><td>NO BE A</td></t<>                                                                                                    | E Superior G                                                                                                    | 100                                                                                                    | NO BE A                                                                                                    |
| Markenet         Image: Control of the control of the control of                                                                                                    | 10 hold                                                                                                    | A D . A View 1 Contract of the owned of the owned owned of the owned owned owned owned owned owned owned owne |                                                                                                    |
| B formation         4 (B + + obt)         mining (B + obt)         mining (B + obt)                                                                                                    | C Musicust                                                                                                    | T RALES PROV                                                                                                    | ENC                                                                                                    |
| Bandware     Alt Hall - Alt - Alt - A                                                                                                    | D himselve                                                                                                    |                                                                                                    |                                                                                                    |
|                                                                                                    | C Strategies                                                                                                    | ALB A AND DESCRIPTION OF A DESCRIPTION OF A DESCRIPTION O |                                                                                                    |
|                                                                                                    | C Press                                                                                                    | a street                                                                                                    |                                                                                                    |

.... und ziehen über dem Gesicht der Frau in der Bildmitte eine Ellipse auf:

| August, Raw Report 1                                                                                                    | The second second secon | Andreastant Statement St. Manufacture                                                                                                    |                                                                                                    |                                                                                                    |                                                                                                    |                       |              | a second |
|----------------------------------------------------------------------------------------------------|----------------------------------------------------------------------------------------------------|----------------------------------------------------------------------------------------------------|----------------------------------------------------------------------------------------------------|----------------------------------------------------------------------------------------------------|----------------------------------------------------------------------------------------------------|-----------------------|--------------|----------|
| Man Promit anno                                                                                                    | 1 formation                                                                                                    |                                                                                                    |                                                                                                    |                                                                                                    |                                                                                                    |                       |              | 100      |
| (7.1 aufilia                                                                                                    | <ul> <li>Separa II * Soul PTS</li> </ul>                                                                                                    |                                                                                                    | Concession of the local division of the local division of the loca | Tot make a                                                                                                    |                                                                                                    | I contract the second |              |          |
|                                                                                                    | Manhan                                                                                                    | 3406.475                                                                                                    | N 00 1                                                                                                    |                                                                                                    |                                                                                                    | In Incolumn           |              |          |
|                                                                                                    | P - D Instant                                                                                                    | 0                                                                                                    | the second second second second second second second second second second second second second second second se                                                                                                    |                                                                                                    |                                                                                                    | (and a second         | 100.0 %      |          |
| - CONC.                                                                                                    | - Indianal                                                                                                    |                                                                                                    |                                                                                                    |                                                                                                    | 20 00 00 00 00                                                                                                    | a dealers             | 100          |          |
|                                                                                                    | · Del Inspectores                                                                                                    |                                                                                                    | 1000                                                                                                    |                                                                                                    |                                                                                                    |                       | 241.7        | 1.1      |
|                                                                                                    | The second                                                                                                    |                                                                                                    |                                                                                                    |                                                                                                    |                                                                                                    |                       | 24.2         | 1.00     |
|                                                                                                    | the second second secon |                                                                                                    | 0.0                                                                                                    | THE R. L. LAWRENCE MICH.                                                                                                    |                                                                                                    |                       | 10.4         |          |
| Separati A.M. SouthWS                                                                                                    | AND A CANADA IN                                                                                                    |                                                                                                    | 22.04                                                                                                    | and the second second sec                                                                                                    | and the second second s | a balance             | 1.01         |          |
|                                                                                                    |                                                                                                    |                                                                                                    | Concession in the                                                                                                    | and the second second se                                                                                                    | The Report of                                                                                                    |                       |              |          |
|                                                                                                    | Contraction of the second                                                                                                    |                                                                                                    | MONTH OF                                                                                                    | Contraction of the local division of the local division of the loc | A REAL PROPERTY OF A REAL PROPERTY OF A REAL PROPER |                       | Colores and  |          |
|                                                                                                    | Automation and a second second s                                                                                                    |                                                                                                    | Market III                                                                                                    | A REAL PROPERTY.                                                                                                    |                                                                                                    | a reserve             |              |          |
|                                                                                                    | 1 - Ladotata                                                                                                    |                                                                                                    | 1000                                                                                                    |                                                                                                    |                                                                                                    | a 12 hillion          |              |          |
|                                                                                                    | <ul> <li>Laststarks/Kanaf</li> </ul>                                                                                                    |                                                                                                    | 144                                                                                                    | ALC: NO.                                                                                                    | and a second second second                                                                                                    |                       | Partitude at |          |
|                                                                                                    | · · Tuto Danish                                                                                                    |                                                                                                    |                                                                                                    | and the second second se                                                                                                    | AND DECK                                                                                                    |                       | 0.4          |          |
| Pasta 5.00                                                                                                    |                                                                                                    |                                                                                                    |                                                                                                    | The second second second second second second second second second second second second second second second se                                                                                                    |                                                                                                    |                       | 100.00       |          |
|                                                                                                    |                                                                                                    |                                                                                                    |                                                                                                    | State Development of the                                                                                                    | AN IN INCOME                                                                                                    | A D Rev               |              |          |
|                                                                                                    |                                                                                                    |                                                                                                    |                                                                                                    |                                                                                                    | And in case of the local division of the local division of the loc | a [] here             |              |          |
|                                                                                                    |                                                                                                    |                                                                                                    | Concession of the local distribution of the local distribution of the  | Earthe will                                                                                                    | X X                                                                                                    | a make                |              |          |
|                                                                                                    |                                                                                                    |                                                                                                    | 100                                                                                                    | Parce wa                                                                                                    |                                                                                                    | a brack broke o       | manager.     |          |
|                                                                                                    |                                                                                                    |                                                                                                    | 10.00                                                                                                    | the second second second second second                                                                                                    |                                                                                                    | a Autors Scotter.     | marian.      |          |
|                                                                                                    |                                                                                                    |                                                                                                    | 100.00                                                                                                    |                                                                                                    |                                                                                                    | a Children            |              |          |
|                                                                                                    |                                                                                                    |                                                                                                    | (and a second                                                                                                    |                                                                                                    | Assertan                                                                                                    | 2454                  |              |          |
| and the second second s | and a second                                                                                                    |                                                                                                    | the second second                                                                                                    |                                                                                                    |                                                                                                    | (monod)               | 10.00        |          |
|                                                                                                    |                                                                                                    |                                                                                                    | Includes .                                                                                                    |                                                                                                    |                                                                                                    | a most                | 100.0        |          |
| Statement Strengthered Strengthered                                                                                                    | the second second secon |                                                                                                    | 10 m                                                                                                    |                                                                                                    |                                                                                                    | Andread               | 35.6         |          |
| () () () () () () () () () () () () () (                                                                                                    | · 00.00.02.05                                                                                                    |                                                                                                    |                                                                                                    |                                                                                                    | SAL OAP                                                                                                    | and a second          | 1.0          |          |
| * 12 Tards                                                                                                    | 71                                                                                                    |                                                                                                    |                                                                                                    |                                                                                                    | OR IN OR IN                                                                                                    | Tarlation .           | 36.8         |          |
| + ED Keying                                                                                                    |                                                                                                    | T                                                                                                    |                                                                                                    |                                                                                                    | 0.0 mm 0.0 mm                                                                                                    | a Controlation        |              |          |
| r Di Perspatris                                                                                                    |                                                                                                    |                                                                                                    |                                                                                                    |                                                                                                    | 00 10 00 10                                                                                                    | 1000                  |              |          |
| + Di Stores                                                                                                    | · · · · · · · · · · · · · · · · · · ·                                                                                                    |                                                                                                    | -                                                                                                    |                                                                                                    | OR IN OR IN                                                                                                    |                       |              |          |
| D Hote-Oxfort                                                                                                    | A B                                                                                                    |                                                                                                    |                                                                                                    |                                                                                                    | 0.0 20 0.00 0                                                                                                    |                       |              |          |
| B fatistial                                                                                                    | The second second second second second second second second second second second second second second second se                                                                                                    |                                                                                                    |                                                                                                    |                                                                                                    | 100 m 100 m                                                                                                    |                       |              |          |
| E tata afaan                                                                                                    | and the second second second                                                                                                    | Contract of                                                                                                    |                                                                                                    |                                                                                                    | OF BOARD                                                                                                    |                       |              |          |
| D Kontaren finden                                                                                                    | and the second second                                                                                                    |                                                                                                    |                                                                                                    |                                                                                                    | # [F##5                                                                                                    |                       |              |          |
| () Present                                                                                                    | 1000                                                                                                    |                                                                                                    |                                                                                                    | Dar Beldfalsen anzeigen                                                                                                    |                                                                                                    |                       |              |          |
| B housing the                                                                                                    | A R A REAL PROPERTY.                                                                                                    | CARGO CONTRACTOR OF CONTRACTOR OF CONTRACTOR |                                                                                                    |                                                                                                    |                                                                                                    |                       |              |          |
| D MM                                                                                                    | 1000                                                                                                    |                                                                                                    |                                                                                                    |                                                                                                    | 20120                                                                                                    |                       |              |          |
| C Interferent                                                                                                    | 30710                                                                                                    |                                                                                                    |                                                                                                    |                                                                                                    | AS MALE                                                                                                    |                       |              |          |
| (B) internation                                                                                                    | The second second                                                                                                    | 100.00                                                                                                    |                                                                                                    |                                                                                                    |                                                                                                    |                       |              |          |
| C Roberton                                                                                                    | COLUMN AND INCOMENTATION OF                                                                                                    |                                                                                                    |                                                                                                    |                                                                                                    |                                                                                                    |                       |              |          |

Achtung Falle: PremierePro hat kein reines Weiß voreingestellt. Eine Korrektur auf reines Weiß im Farbwähler ist nötig, um auch eine klare Luminanzmaske zu erzeugen. Eine Alphamaske erzeugt das Titelprogramm sowieso (Schwarz ist durchsichtig).

| Image: Sector Share         Image: Sector Share         Image: Sector Share | Separa 21 6.04 Secolution 1 6.04 Secolution 1 6. | Acutal Increased     Acutal Increased     Acutal Increased     Acutal Increased     Acutal Infe     Acutal Infe     Acuta |                                                                                                    | e wählen |
|----------------------------------------------------------------------------------------------------|----------------------------------------------------------------------------------------------------|----------------------------------------------------------------------------------------------------|----------------------------------------------------------------------------------------------------|----------|
| C Pression                                                                                                    | Constanting     Constanting     Constanting     Constanting     Constanting     Constanting     Constanting     Constanting     Constanting     Constanting     Constanting     Constanting     Constanting     Constanting                                                                                                    |                                                                                                    | 32         10           Betweet         10           10         10           10         10           10         10           11         10           12         10           13         10           14         10           15         10           16         10           17         10           18         10           19         10           10         10           11         10           12         10 |          |

Der Titelclip (die Maske) wird nun in Videospur3 gezogen und überdeckt dabei den Clip in Videospur2, der wiederum den Mosaikeffektclip in Videospur1 überdeckt - nein: Videospur2 ist noch immer ausgeschaltet (Augesymbol im Spurkopf!!). Jedenfalls aber ist die Ellipse bereits exakt platziert und muss noch animiert werden, weil sich die Frau durch den ganzen Clip von rechts oben hinein und nach links und rechts oben wieder raus bewegt:

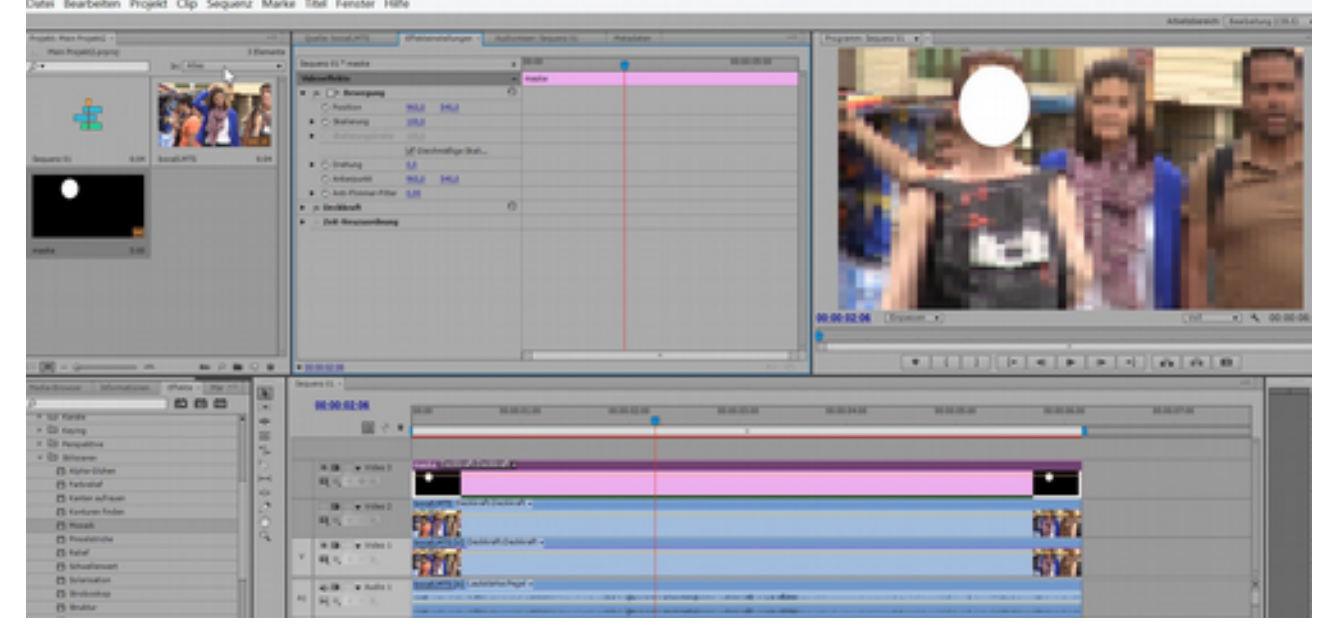

Im Effekteinstellungfenster ein Klick auf das Stoppuhrsymbol für Position erzeugt ein Keyframe

| ujakt: Maix Projekt2 + |              |         | Quele: boost.PTS                                                                                                    | Chelosnotelungen -                                                 | Automient Sequera IS | Patadatan |             | Programm: Sequent II                  |
|------------------------|--------------|---------|----------------------------------------------------------------------------------------------------|--------------------------------------------------------------------|----------------------|-----------|-------------|---------------------------------------|
| Main Projekt(Lprproj   | ju Ales      | Denette | Sequence 41.* masks                                                                                                    |                                                                    | , 10.00              |           | 81-95-35-01 | I I I I I I I I I I I I I I I I I I I |
| Argume 81 6.04         | E and a fill |         | Advantation     V (a) > Restance     Statemark     Statemark     Otherway     Statemark     Otherway     Attemposit     Attemposit     Attemposit     Attemposit     Otherway     Decklore | MA 1953<br>JBJ<br>20 Oresteelije Soot<br>Si<br>20 Oresteelije Soot | 0                    | •         |             |                                       |
|                        |              |         |                                                                                                    |                                                                    |                      |           |             |                                       |

... und zwar genau an der Stelle der Zeitnadel. Wir stellen die Zeitnadel an den Beginn des Clips (das halbe graphische Fenster in den Effekteinstellungen läuft synchron mit der Zeitnadel des Schnittfensters) und ändern die Position der Ellipse auf das Gesicht der Frau (ein Klick auf den winzigen Anfasserrahmen vor "Bewegung" erzeugt einen Anfasserrahmen im Programmonitor - ausprobieren!

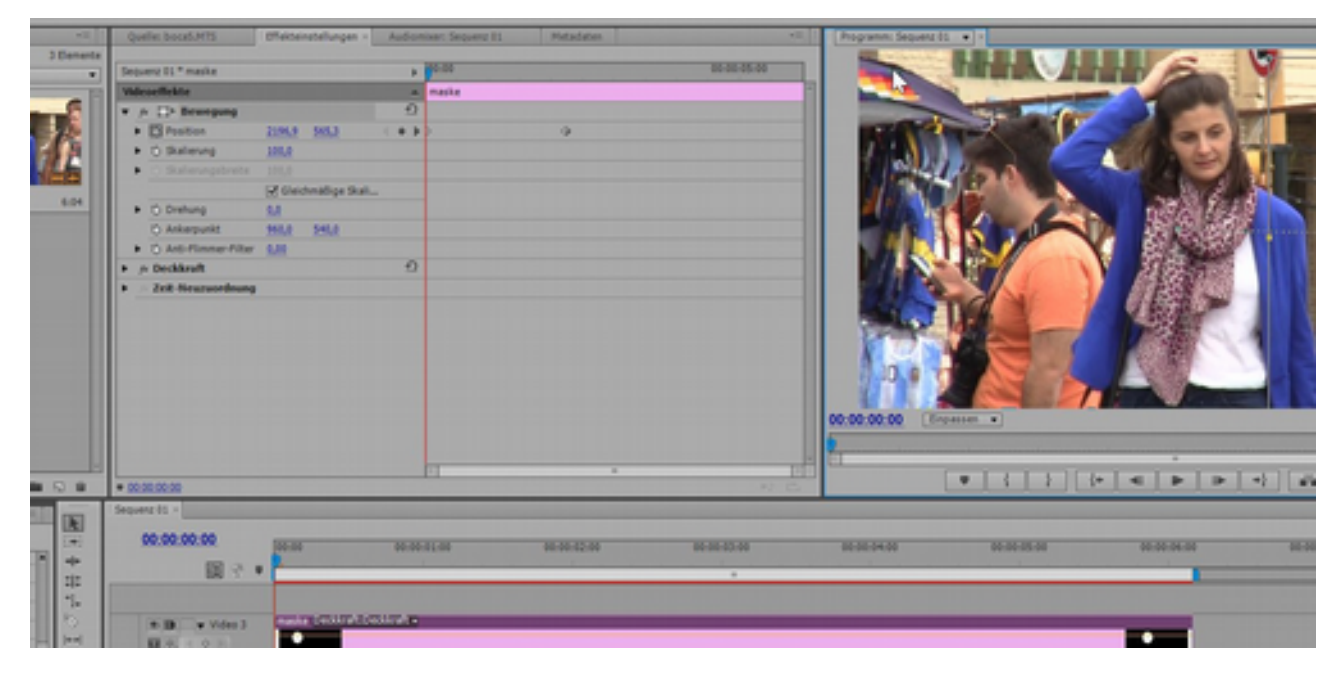

Die Ellipse kann über relativ wenige Keyframes das Gesicht der Frau "Verfolgen"/ überdecken. PremierePro berechnet die Übergänge dieser Animation:

| August New August  -                                                                                                    |                                         | - Quarter Second, MVD             | Patandeloge -        |        |      |          | (Auguster Segments                                                                                                    |                                                                                                    |
|----------------------------------------------------------------------------------------------------|-----------------------------------------|-----------------------------------|----------------------|--------|------|----------|----------------------------------------------------------------------------------------------------|----------------------------------------------------------------------------------------------------|
| Man Property and                                                                                                    | 3 Element                               |                                   |                      |        |      |          |                                                                                                    | A CONTRACTOR OF A CONTRACTOR OFTA CONTRACTOR OFTA CONTRACTOR OFTA CONTRACTOR O |
| 14                                                                                                    | In the A                                | Sequence for * master             |                      |        |      | 10.00.00 | a second a second second second second second second second second second second second second second second se                                                                                                    |                                                                                                    |
|                                                                                                    | In man al                               | Indexed in a                      |                      | a nata |      |          |                                                                                                    |                                                                                                    |
|                                                                                                    | and the second                          | # (> C> Bronging                  |                      | 0      |      |          |                                                                                                    |                                                                                                    |
|                                                                                                    | 100000000000000000000000000000000000000 | · Dhates                          | SHAP SHAP            | 4.000  | 0.00 |          | And in case of the local division of the local division of the loc |                                                                                                    |
|                                                                                                    | E CONTRACTOR                            | * C Balance                       | LINU .               |        |      |          | and the second second se                                                                                                    |                                                                                                    |
|                                                                                                    | 1 1 1 1 1 1 1 1 1 1 1 1 1 1 1 1 1 1 1   | <ul> <li>Balancephrase</li> </ul> |                      |        |      |          |                                                                                                    |                                                                                                    |
|                                                                                                    | and the second second                   |                                   | of Destroyables Rel. |        |      |          |                                                                                                    |                                                                                                    |
| fears to be                                                                                                    | t bautities and                         | # C Balance                       | L.F                  |        |      |          |                                                                                                    |                                                                                                    |
|                                                                                                    | 1                                       | C Adapted                         | BALLA DALLA          |        |      |          |                                                                                                    |                                                                                                    |
|                                                                                                    |                                         | · CARMING THE                     | LIE                  |        |      |          |                                                                                                    |                                                                                                    |
|                                                                                                    |                                         | + + indext                        |                      | 0      |      |          |                                                                                                    | ALC: NO DECISION OF THE OWNER OF THE OWNER OF THE OWNER OF THE OWNER OF THE OWNER OF THE OWNER OF THE OWNER OF                                                                                                    |
|                                                                                                    |                                         | 1 - Jul Annualman                 |                      |        |      |          |                                                                                                    |                                                                                                    |
|                                                                                                    |                                         |                                   |                      |        |      |          |                                                                                                    |                                                                                                    |
| sails 5.0                                                                                                    |                                         |                                   |                      |        |      |          | A CONTRACT OF MUNICIPAL OF MUNICIPAL OF MUNI |                                                                                                    |
| the second second second second second second second second second second second second second second second s                                                                                                    |                                         |                                   |                      |        |      |          | 1000 EUO                                                                                                    | A 10 10 10 10 10 10 10 10 10 10 10 10 10                                                                                                    |
|                                                                                                    |                                         |                                   |                      |        |      |          |                                                                                                    |                                                                                                    |
|                                                                                                    |                                         |                                   |                      |        |      |          |                                                                                                    |                                                                                                    |
|                                                                                                    |                                         |                                   |                      |        |      |          | 10.0                                                                                                    | Concession of the section of                                                                                                    |
|                                                                                                    |                                         |                                   |                      |        |      |          | 00.00.00.10 (Documents)                                                                                                    | (1/ ) 4, 00 00 00 00                                                                                                    |
|                                                                                                    |                                         |                                   |                      |        |      |          |                                                                                                    |                                                                                                    |
|                                                                                                    |                                         |                                   |                      |        |      |          | 0                                                                                                    | 1                                                                                                    |
| Della della della |                                         |                                   |                      |        |      |          |                                                                                                    | P P 1 10 10 B 4                                                                                                    |
|                                                                                                    | -                                       | - market                          |                      |        |      |          |                                                                                                    | - 11-                                                                                                    |
| Fails Brooker   Municipal                                                                                                    | and a state of the second state of the  | 10000011                          |                      |        |      |          |                                                                                                    | and a second second sec |
| 0                                                                                                    | 000                                     | 90.00.00.10                       |                      | -      | -    |          | NAME AND ADDRESS OF                                                                                                    | No. No. of Concession, Name                                                                                                    |
| T ST STORE                                                                                                    | 8 +                                     |                                   |                      |        |      |          |                                                                                                    |                                                                                                    |
| + ED Kerng                                                                                                    |                                         | 10 Y *                            |                      |        |      |          |                                                                                                    |                                                                                                    |
| + CD Perspektive                                                                                                    | 5                                       |                                   |                      |        |      |          |                                                                                                    |                                                                                                    |
| * CO Stream                                                                                                    |                                         | and a start                       | CTURE OF AC          | THE P  |      |          |                                                                                                    |                                                                                                    |
| C sinstemas                                                                                                    |                                         | and a second                      |                      |        |      |          |                                                                                                    |                                                                                                    |
| C reported                                                                                                    | 12                                      | 44.44                             |                      |        |      |          |                                                                                                    |                                                                                                    |
| The second second second                                                                                                    |                                         |                                   |                      |        |      |          |                                                                                                    |                                                                                                    |

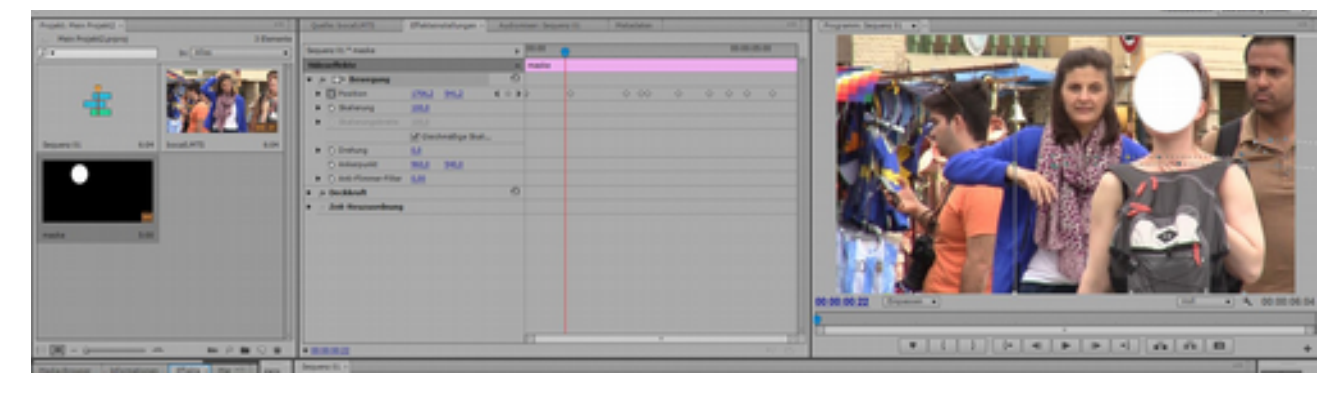

Was haben wir bis jetzt? In Videospur1 ist der verpixelte Clip, in Videospur2 der Originalclip, und in Videospur3 unsere Maske.

Die Maske soll Videospur1 und 2 so mischen, dass statt der weißen Ellipse der verpixelte Clip im Originalclip erscheint. Dazu ziehen wir den Spurmaske-Key (Ordner "Keying") auf die Videospur2 (die natürlich jetzt wieder sichtbar geschaltet wurde!). In den Effekteinstellungen von Videospur2 kann nun die Maske zugeordnet werden:

| Ad                                                                                                    | obe Premiere Pro - C\Benutzer/volidepp\Eigene Dokumente\Adobe\Premiere Elements\11.0\Mein P                                                                                                    | rojekt2.prproj * _ O X       |
|----------------------------------------------------------------------------------------------------|----------------------------------------------------------------------------------------------------|------------------------------|
| Cute beaceten migest Cip Sequera Man                                                                                                    | e Toos Penyaer Pilite                                                                                                    | Abathanah [Barlahag (36.6] • |
| Interface         Interface           Interface         Interface                                                                                                    | Image 11 from Arth     Image 1 from Arth     Image 1 from Arth       Image 1 from Arth     Image 1 from Arth     Image 1 from Arth       Image 1 from Arth     Image 1 from Arth     Image 1 from Arth |                              |
|                                                                                                    | • RANKE (*   1   )                                                                                                    |                              |
| Anthermone Management Prior Maria (1997)<br>Particular and a second second | NUMBER         NUMBER         NUMER         NUMER         NUMER <td></td>              |                              |
| 3 🛛 🖌 é 🎋                                                                                                    | Pr                                                                                                    | - No 12 ( 2011) 1930         |

Als erstes wird die Maske ausgewählt in Videospur3:

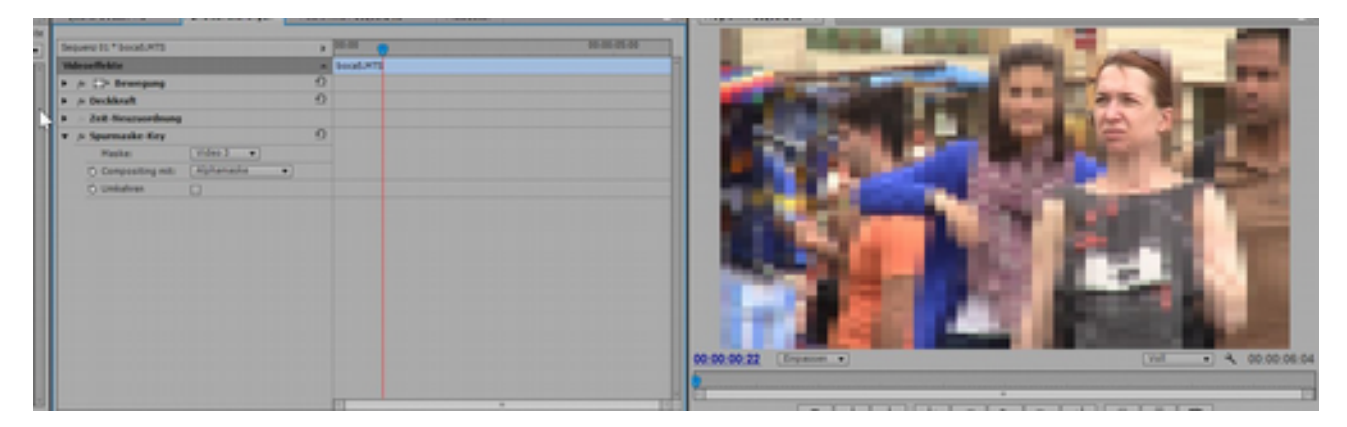

Ein Klick vor "Umkehren" - und der gewünschte Effekt ist da:

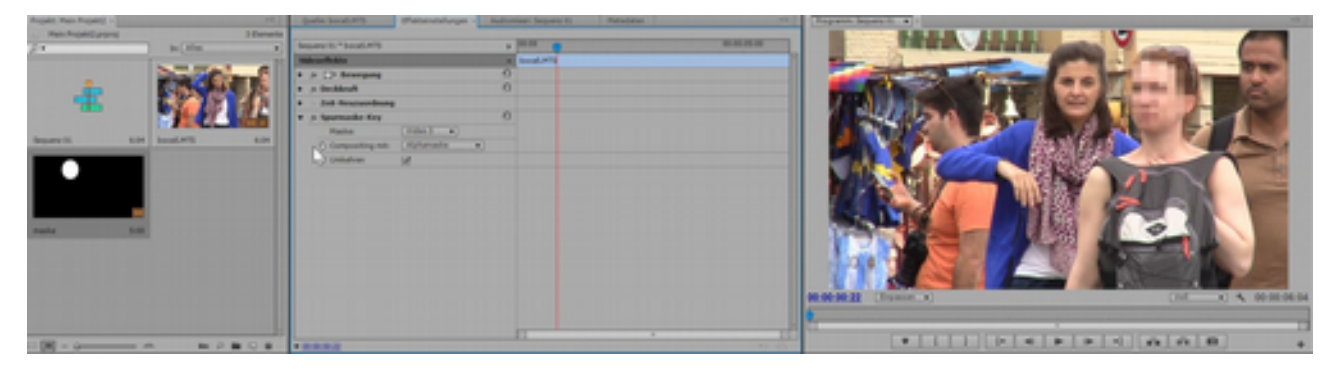

Es wäre in unserem Fall egal ob Alphamaske oder Luminanzmaske eingestellt ist - unsere Maske ist beides: Alphakanal beschreibt einen unsichtbaren Kanal (wie in jedem Titel), ansonsten würde auf SchwarzWeiß-Übergänge referenziert (entweder oder ist durchsichtig. Wenn jetzt noch ein Weichzeichner-Effekt auf den Maskenclip in Videospur3 gezogen wird, wirkt die Verpixelung weniger hart:

| Bearbeiten Projekt Clip Seguenz Mark                                                                                                    | lobe Premiere Pro - C:\Benut<br>ke Titel Ferster Hille                                                                                                    | zer/wolidepp\(Eig                                                                                              | ene Dokumenti | e/Adobe/Premiere I | (lements\11.0\Mein Proj                                                                                                    | jekt2.prproj *                                                                                                    | - 0                                                                                                    |
|----------------------------------------------------------------------------------------------------|----------------------------------------------------------------------------------------------------|----------------------------------------------------------------------------------------------------|---------------|--------------------|----------------------------------------------------------------------------------------------------|----------------------------------------------------------------------------------------------------|----------------------------------------------------------------------------------------------------|
|                                                                                                    |                                                                                                    |                                                                                                    |               |                    |                                                                                                    |                                                                                                    | Adaptement [ Barbelorg ]                                                                                                    |
| ner Huperg -                                                                                                    | Balle South Proceedings -                                                                                                    | Automice: Sesure II                                                                                            | Protocidan    | - ( A              | spranne beauty in                                                                                                    |                                                                                                    |                                                                                                    |
| Noticiana Idenata                                                                                                    | and the second second s |                                                                                                    |               |                    |                                                                                                    |                                                                                                    | N                                                                                                    |
| h (Alas                                                                                                    | Segure 11 * matter                                                                                                    |                                                                                                    |               |                    |                                                                                                    | -                                                                                                    |                                                                                                    |
| And the second second                                                                                                    | Mesellate                                                                                                    | a natu                                                                                                    | _             |                    |                                                                                                    | the state of the state of the s | 107                                                                                                    |
| and the second second sec                                                                                                    | * /s C) Brangang                                                                                                    | 0                                                                                                    |               |                    | and the second second se                                                                                                    | And in case of the local division of the local division of the loc |                                                                                                    |
|                                                                                                    | • Chattan (857 1953                                                                                                    | 4 + 3 + 2                                                                                                    |               |                    | and the second second se                                                                                                    | 46                                                                                                    |                                                                                                    |
|                                                                                                    | <ul> <li>C-Balance MM</li> </ul>                                                                                                    |                                                                                                    |               |                    | A DESCRIPTION OF THE OWNER.                                                                                                    | the second states of                                                                                                    |                                                                                                    |
| THE REAL PROPERTY AND A                                                                                                    | <ul> <li>Subscriptions (5)</li> </ul>                                                                                                    |                                                                                                    |               |                    |                                                                                                    | 1000                                                                                                    |                                                                                                    |
| and the second second sec                                                                                                    | Set Electronic product                                                                                                    |                                                                                                    |               |                    | and the second second s |                                                                                                    |                                                                                                    |
| 15 LOT BOOLPTS LOT                                                                                                    | <ul> <li>Contrary</li> </ul>                                                                                                    |                                                                                                    |               |                    | A DECEMBER OF                                                                                                    | No. 197                                                                                                    |                                                                                                    |
|                                                                                                    | C-Antonio Mag 1414                                                                                                    |                                                                                                    |               |                    |                                                                                                    | - No. 171                                                                                                    |                                                                                                    |
|                                                                                                    | a Constant for Lit.                                                                                                    |                                                                                                    |               |                    | alle alle alle                                                                                                    | 100136                                                                                                    |                                                                                                    |
|                                                                                                    | A & Designed                                                                                                    | 0                                                                                                    |               |                    |                                                                                                    | 1282.0                                                                                                    |                                                                                                    |
|                                                                                                    | a bat from the set                                                                                                    |                                                                                                    |               |                    |                                                                                                    | The Party of the Party of the P |                                                                                                    |
|                                                                                                    | A a block makes                                                                                                    | 0                                                                                                    |               |                    |                                                                                                    | 199                                                                                                    |                                                                                                    |
|                                                                                                    |                                                                                                    |                                                                                                    |               |                    |                                                                                                    | 10017                                                                                                    |                                                                                                    |
| 1.0                                                                                                    | · Company 141                                                                                                    |                                                                                                    |               |                    | Contraction of the local states of the local states of the local s | 4                                                                                                    |                                                                                                    |
|                                                                                                    | C-mediandrep-ma, [Increased and K., A                                                                                                    | •                                                                                                    |               |                    | And a state of the state of the |                                                                                                    | 11                                                                                                    |
|                                                                                                    | C Categori under                                                                                                    |                                                                                                    |               |                    | M                                                                                                    |                                                                                                    | the state of the                                                                                                    |
|                                                                                                    |                                                                                                    |                                                                                                    |               |                    |                                                                                                    |                                                                                                    |                                                                                                    |
|                                                                                                    | Constraints of the second second seco |                                                                                                    |               |                    |                                                                                                    |                                                                                                    | - I I I I I I I I I I I I I I I I I I I                                                                                                    |
| the statement of the state of the state of t | aparts .                                                                                                    |                                                                                                    |               |                    |                                                                                                    |                                                                                                    |                                                                                                    |
| 080 2                                                                                                    | 98.00.02.00                                                                                                    |                                                                                                    |               |                    |                                                                                                    |                                                                                                    | The second second secon |
| × ×                                                                                                    |                                                                                                    |                                                                                                    | -             |                    |                                                                                                    |                                                                                                    | and the second second se                                                                                                    |
| internet in the second second se                                                                                                    | 11 · · ·                                                                                                    |                                                                                                    |               |                    |                                                                                                    |                                                                                                    |                                                                                                    |
|                                                                                                    |                                                                                                    |                                                                                                    |               |                    |                                                                                                    |                                                                                                    |                                                                                                    |
| and or Matanian                                                                                                    | THE REAL PROPERTY AND                                                                                                    |                                                                                                    |               |                    |                                                                                                    |                                                                                                    |                                                                                                    |
| 10.010                                                                                                    | A R. A COLUMN                                                                                                    |                                                                                                    |               |                    |                                                                                                    |                                                                                                    |                                                                                                    |
| Environment and and and and and and and and and and                                                                                                    | Mark Control of Control of Contro |                                                                                                    |               |                    |                                                                                                    |                                                                                                    |                                                                                                    |
| takte taketer i B                                                                                                    | A R. Annual Manhood Survey Street,                                                                                                    | A Destroit of                                                                                                  |               |                    |                                                                                                    |                                                                                                    |                                                                                                    |
| transi E                                                                                                    | and the second                                                                                                    |                                                                                                    |               |                    |                                                                                                    | 200000                                                                                                    |                                                                                                    |
| 2                                                                                                    |                                                                                                    |                                                                                                    |               |                    |                                                                                                    | ACC AND A                                                                                                    |                                                                                                    |
| de antigeres a de la del                                                                                                    | All a line   Support of Lot                                                                                                    | and factors a                                                                                                  |               |                    |                                                                                                    |                                                                                                    |                                                                                                    |
| they want a                                                                                                    | Y 81                                                                                                    |                                                                                                    |               |                    |                                                                                                    | 1000                                                                                                    |                                                                                                    |
| Surgering (1)                                                                                                    | 1000                                                                                                    |                                                                                                    |               |                    |                                                                                                    | 1000                                                                                                    |                                                                                                    |
| town technical II                                                                                                    | AND ADDRESS BOOMS AND                                                                                                    | valation -                                                                                                    |               | bocaS.MTS          | the second second second second second second second second second second second second second second second s                                                                                                    |                                                                                                    | 2                                                                                                    |
| parter sames                                                                                                    |                                                                                                    |                                                                                                    |               | Anhana 00:00:00    |                                                                                                    |                                                                                                    |                                                                                                    |
| 241                                                                                                    | The second second second second second second second second second second second second second second second se                                                                                                    |                                                                                                    |               | The second second  | and the second second s | THE R. LEWIS CO., NAMES IN CO., NAMES INC.                                                                                                    |                                                                                                    |
| patrontary                                                                                                    | and a substitution                                                                                                    |                                                                                                    |               | UNDER 00100106:00  | the second second second second second second second second second second second second second second second s                                                                                                    |                                                                                                    |                                                                                                    |
| Cardial Carding of Cardina Cardina Cardina Cardina Cardina Cardina Cardina Cardina Cardina Cardina Cardina Card                                                                                                    |                                                                                                    |                                                                                                    |               | Dauer 00:00:06:04  |                                                                                                    |                                                                                                    |                                                                                                    |
|                                                                                                    |                                                                                                    |                                                                                                    |               |                    |                                                                                                    |                                                                                                    |                                                                                                    |
| 81 -                                                                                                    | and the second second se                                                                                                    | the second second second second second second second second second second second second second second second s |               |                    |                                                                                                    |                                                                                                    |                                                                                                    |
| B -                                                                                                    | et Aussett as markeren. Watern ligtuner Unschalt "K                                                                                                    | it and step fasts.                                                                                             |               |                    |                                                                                                    |                                                                                                    |                                                                                                    |

Und natürlich kann statt verpixelten Clip auch ein anderer Clip in Videospur1 gelegt werden. In unserem Fall ist es eine rote Farbfläche:

| •                                                                                                    | Adobe Premiere Pro                      | - C\Benutzer\volidepp\Lige                                                                                                    | ne Dokumente\Adobe\Premi                                                                                       | iere Elements\11.0\Mein Projekt2.prproj 1                                                                       | _ = = ×                                                                                                    |
|----------------------------------------------------------------------------------------------------|-----------------------------------------|----------------------------------------------------------------------------------------------------|----------------------------------------------------------------------------------------------------|----------------------------------------------------------------------------------------------------|----------------------------------------------------------------------------------------------------|
| Datei Bearbeiten Projekt Clip Sequenz                                                                                                    | Marke Titel Fenster Hill                | ,                                                                                                    |                                                                                                    |                                                                                                    |                                                                                                    |
|                                                                                                    |                                         |                                                                                                    |                                                                                                    |                                                                                                    | Adaptement Destation (20.0 +                                                                                   |
| Prote the Protect -                                                                                                    | of the local sets                       | Parameterar - Juliane Insera II.                                                                                                    | Partables                                                                                                    | (Aspenn learn it a)                                                                                             |                                                                                                    |
| The supervise of the                                                                                                    | Interest Viscol AVE                     |                                                                                                    |                                                                                                    | 1993                                                                                                    |                                                                                                    |
|                                                                                                    | Manhitta                                | a bushing                                                                                                    |                                                                                                    |                                                                                                    |                                                                                                    |
| and the second second                                                                                                    | P + D Brangang                          | 0                                                                                                    |                                                                                                    |                                                                                                    |                                                                                                    |
| - CONTRACT                                                                                                    | a p beddenit                            | -0                                                                                                    |                                                                                                    |                                                                                                    |                                                                                                    |
|                                                                                                    | <ul> <li>Inthesendants</li> </ul>       |                                                                                                    |                                                                                                    |                                                                                                    |                                                                                                    |
|                                                                                                    | a p Spannada Key                        | -0                                                                                                    |                                                                                                    |                                                                                                    |                                                                                                    |
| depart and baseling a                                                                                                    | And And And And And And And And And And | and an a second second  |                                                                                                    |                                                                                                    |                                                                                                    |
|                                                                                                    | C interesting and                       | (Approximation and a second second se |                                                                                                    |                                                                                                    |                                                                                                    |
|                                                                                                    | V Destro                                |                                                                                                    |                                                                                                    |                                                                                                    |                                                                                                    |
|                                                                                                    |                                         |                                                                                                    |                                                                                                    |                                                                                                    |                                                                                                    |
|                                                                                                    |                                         |                                                                                                    |                                                                                                    |                                                                                                    |                                                                                                    |
|                                                                                                    |                                         |                                                                                                    |                                                                                                    |                                                                                                    |                                                                                                    |
| ranka biti pat B                                                                                                    |                                         |                                                                                                    |                                                                                                    |                                                                                                    |                                                                                                    |
|                                                                                                    |                                         |                                                                                                    |                                                                                                    |                                                                                                    |                                                                                                    |
|                                                                                                    |                                         |                                                                                                    |                                                                                                    |                                                                                                    |                                                                                                    |
|                                                                                                    |                                         |                                                                                                    |                                                                                                    |                                                                                                    |                                                                                                    |
|                                                                                                    |                                         |                                                                                                    |                                                                                                    | 80-00-83.01 (Transm. *)                                                                                         | (10 +) 4, 00.00.06.04                                                                                          |
|                                                                                                    |                                         |                                                                                                    |                                                                                                    |                                                                                                    |                                                                                                    |
|                                                                                                    |                                         |                                                                                                    |                                                                                                    | H [1                                                                                                    | 11                                                                                                    |
| 11 (H - g - m P = C                                                                                                    |                                         |                                                                                                    |                                                                                                    |                                                                                                    | * · · · · · ·                                                                                                  |
| Internet Management Street, Street, St | Second 1                                |                                                                                                    |                                                                                                    |                                                                                                    |                                                                                                    |
| 0 0 0 0                                                                                                    | A manager                               |                                                                                                    |                                                                                                    |                                                                                                    |                                                                                                    |
| THE OWNER WATCHING TO A DESCRIPTION OF THE OWNER WATCHING TO A DESCRIPTION OF THE OWNER OWNER WATCHING TO A DESCRIPTION OF THE OWNER OW | - HARMEN                                | 10.00 00.00.00                                                                                                    | RECH RECE                                                                                                    | ERMA REEN BREN                                                                                                  | 8.8.7.8                                                                                                    |
| + D reserve                                                                                                    | E                                       |                                                                                                    |                                                                                                    |                                                                                                    |                                                                                                    |
| + Di neu                                                                                                    |                                         |                                                                                                    |                                                                                                    |                                                                                                    |                                                                                                    |
| The second second secon | 1.0 A 1001                              | make investigation of a                                                                                                    |                                                                                                    |                                                                                                    |                                                                                                    |
| D Describerant Stationarters 7                                                                                                    | HE HE - L                               |                                                                                                    | the second second second second second second second second second second second second second second second s |                                                                                                    | The second second second second second second second second second second second second second second second s |
| B tablete testanter II B                                                                                                    | 0                                       |                                                                                                    |                                                                                                    |                                                                                                    |                                                                                                    |
| () During                                                                                                    | A D A COLD                              | 1000                                                                                                    |                                                                                                    |                                                                                                    |                                                                                                    |
| C tanas and and an                                                                                                    |                                         | 1907 IA                                                                                                    |                                                                                                    |                                                                                                    |                                                                                                    |
| C test metantice                                                                                                    | A R. Artist                             | of Desirable Action 1                                                                                                    |                                                                                                    |                                                                                                    |                                                                                                    |
| A topology a                                                                                                    | * <b>R</b> S 5                          |                                                                                                    |                                                                                                    |                                                                                                    |                                                                                                    |
| C Music Industries II                                                                                                    | _                                       |                                                                                                    |                                                                                                    |                                                                                                    |                                                                                                    |
| C restal salars                                                                                                    | 4.0                                     | sector and a second sector sector sec |                                                                                                    |                                                                                                    |                                                                                                    |
| - D Int                                                                                                    | 44                                      | the lot of the second second second second                                                                                                    |                                                                                                    | the second second second second second second second second second second second second second second second se | -                                                                                                    |
| - Di statistico                                                                                                    | and a total                             |                                                                                                    |                                                                                                    |                                                                                                    |                                                                                                    |
| T of reactive and the second second s |                                         |                                                                                                    |                                                                                                    |                                                                                                    | E DI DI                                                                                                    |
|                                                                                                    |                                         |                                                                                                    |                                                                                                    |                                                                                                    |                                                                                                    |
| A 23 AL A 4                                                                                                    |                                         |                                                                                                    |                                                                                                    |                                                                                                    |                                                                                                    |
|                                                                                                    |                                         |                                                                                                    |                                                                                                    |                                                                                                    | - 10 TH - 1 - 10 - 10 - 10 - 10 - 10 - 10 - 10                                                                 |
|                                                                                                    |                                         |                                                                                                    |                                                                                                    |                                                                                                    | 10012013                                                                                                    |

Und es gibt noch mehr Möglichkeiten für Manipulationen: z. B. der Überblendmodus unter Deckkraft für Videospur2:

Datei Bearbeiten Projekt Clip Sequenz Marke Titel Fenster Hilfe

|                                                                                                    |                                                                                                    | Adultation ( Including (3).0 -                 |
|----------------------------------------------------------------------------------------------------|----------------------------------------------------------------------------------------------------|------------------------------------------------|
| August Nati Popel -                                                                                                    | Balle book/PS (Patronologie - Automice Separe In Attained                                                                                                    | (Augusta Sapata II. a))                        |
|                                                                                                    |                                                                                                    |                                                |
| pr in the r                                                                                                    | Angune is Fiscal Arts a Real Arts                                                                                                    |                                                |
| la manage de la companya de la companya de la compa | Mandata a Instant                                                                                                    |                                                |
| and the second                                                                                                    | a p ( ) frompage 0                                                                                                    | (and 8)                                        |
| EXTERNAL 2                                                                                                    | * s fieldaut 0                                                                                                    |                                                |
|                                                                                                    | - Distant and a contract of the                                                                                                    |                                                |
|                                                                                                    | Understanding (Didger +)                                                                                                    |                                                |
|                                                                                                    | * Ind Requestions                                                                                                    |                                                |
| NUMER OF STREETS OF                                                                                                    | * p Spannada Kay O                                                                                                    |                                                |
|                                                                                                    | Pade (100) +                                                                                                    |                                                |
|                                                                                                    | C tangenting and (Education and                                                                                                    |                                                |
|                                                                                                    | Cutation []                                                                                                    |                                                |
|                                                                                                    |                                                                                                    |                                                |
|                                                                                                    |                                                                                                    |                                                |
| Austa 5.00 ME 5.00                                                                                                    |                                                                                                    |                                                |
|                                                                                                    |                                                                                                    |                                                |
|                                                                                                    |                                                                                                    |                                                |
|                                                                                                    |                                                                                                    |                                                |
| the state of the second state of the second                                                                                                    |                                                                                                    |                                                |
|                                                                                                    |                                                                                                    | 10 (0.00 ( ) ( ) ( ) ( ) ( ) ( ) ( ) ( ) ( ) ( |
|                                                                                                    |                                                                                                    | I                                              |
|                                                                                                    |                                                                                                    | 1                                              |
| 11 DE - 0 DE DE                                                                                                    | • BREA                                                                                                    | F ( ) (+ < + + +) (A A B                       |
| Internet Management Print Internet in the                                                                                                    | Depart 1.1                                                                                                    |                                                |
| A DECEMBER OF A                                                                                                    |                                                                                                    |                                                |
|                                                                                                    | RAUN IN THESE REAL PROPERTY OF                                                                                                    | AND AND AND AND                                |
| + (2) manual (1) +                                                                                                    |                                                                                                    |                                                |
| + Dir miss                                                                                                    |                                                                                                    |                                                |
| * ED made and bitarbactures                                                                                                    |                                                                                                    |                                                |
| C                                                                                                    | A D - Table 1 Annie Control Control -                                                                                                    |                                                |
| () foresteps! indusing                                                                                                    | ALC:                                                                                                    |                                                |
| B talate texterine 0 B                                                                                                    |                                                                                                    |                                                |
| B theory C                                                                                                    | A REAL PROPERTY AND A REAL PROPERTY AND A REAL |                                                |
| B tanan andundran                                                                                                    |                                                                                                    |                                                |
| B test moturities 4                                                                                                    | a labor to be a labor to be a  |                                                |
| B totoquedate 0                                                                                                    |                                                                                                    |                                                |
| B Matadaa III                                                                                                    |                                                                                                    |                                                |
| B bindle ballandras III                                                                                                    | A REAL MARKET LANSING AND A                                                                                                    |                                                |
| B survey surveys                                                                                                    | N No                                                                                                    |                                                |
| 1 0 M                                                                                                    | and a subject of the subject of the  |                                                |
| * C2 Chartening                                                                                                    | The Country of Country of Country |                                                |

| *= 1                | Quelle: boca5.MTS      | Effekteinstellungen × Audio | mixer: Sequ |
|---------------------|------------------------|-----------------------------|-------------|
| 4 Elemente          |                        |                             |             |
| In: Alles           | Sequenz 01 * boca5.MTS | •                           | 00:00       |
| E                   | Videoeffekte           |                             | boca5.M     |
|                     | ► 🖈 🗋 Bewegung         | <u>n</u>                    |             |
|                     | ▼ fx Deckkraft         | ମ                           |             |
|                     | Deckkraft              | 100,0 % ( ◊ )               |             |
|                     | Überblendmodus         | Dividieren 💌                |             |
|                     | ► Szeit-Neuzuordnung   |                             |             |
| 6:04 boca5.MTS 6:04 | ▼ fx Spurmaske-Key     | <u>n</u>                    |             |
|                     | Maske:                 | Video 3 🔻                   |             |
|                     | " Compositing mit:     | Alphamaske 💌                |             |
|                     | o Umkehren             |                             |             |
|                     |                        |                             |             |
|                     |                        |                             |             |
| 5:00 rot 5:00       |                        |                             |             |

Die Spurmaske funktioniert auch als Luminanzmaske. Entscheidend ist dann, daß es sich um eine Schwarzweißgraphik handelt, die auch Grauübergänge enthalten kann.

Der Effekt "Bildmaske" funktioniert ähnlich - dabei wird eine separat erstellte Maske von Festplatte geladen.

Der Trick mit dem Titelprogramm ist aber naheliegend für Formen, ebenso können bewegte Spurmasken mittels des "Extrahieren"-Effekts erzeugt werden (vor allem Gegenlichtaufnahmen eignen sich). Theoretisch lassen sich eigene Überblendungen erstellen.

Die Spurmaske (mitsamt Keyframeanimation) eröffnet spannende Möglichkeiten für den Schnitt v. a. mit weiteren Effekten kombiniert: ziehende Wolken, partielle Farbstimmungen, Videos in Blockschrift eingesetzt etc. pp. Einfache Logik: Spurmaske in Videospur2, zu mischendes 2. Video in Spur1, Maske drüber in Videospur3. Und:es können auch mehrere Masken gesetzt werden.

PS:Im neuesten Update von PremiereProCC ist der Anonymisierungseffekt als eigener Effekt mit leichterer Bedienung (Keyframeanimation ist dann automatisiert wie in AfterFX).